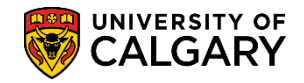

The following job aid outlines how to update the status of graduation applicants (e.g. Award, Deny, Pending, etc.) for multiple students rather than individually modifying their records. There are two steps to this process;

### Step 1 - Selecting a Population

Step 2 - Mass Updating a population of students using the Graduation Report process.

|    | Step 1: Selecting a Population                                           |
|----|--------------------------------------------------------------------------|
| 1. | Click the Records and Enrollment link.                                   |
|    | ▶ Records and Enrollment                                                 |
| 2. | Click the <b>Graduation</b> link.                                        |
|    | Graduation                                                               |
| 3. | Click the Graduation Report link.                                        |
|    | Main Menu  Records and Enrollment  Graduation  Graduation  Graduation Re |
|    |                                                                          |

Graduation Report

4. The first time running the graduation report select **Add a New Value**. If you have already created a new value, press Search or Enter. Click the **Add a New Value** tab.

Add a New Value

Add

5. The Run Control ID must be one word with no spaces. Click the **Add** button.

| Eind an Existing Value       Add a New Value         Run Control ID:       demonstration         Add       One word no spaces Tip: use underscores to join a sequence of words: sample run control | Graduation Reporting            |                                                                                               |
|----------------------------------------------------------------------------------------------------|---------------------------------|-----------------------------------------------------------------------------------------------|
| Run Control ID:       demonstration         One word no spaces Tip: use<br>underscores to join a sequence<br>of words: sample_run_control                                                          | Find an Existing Value Add a Ne | w Value                                                                                       |
| Add One word no spaces Tip: use<br>underscores to join a sequence<br>of words: sample_run_control                                                                                                  | Run Control ID: demonstration   |                                                                                               |
| et tretae: campte_tan_connet                                                                                                    | Add                             | One word no spaces Tip: use<br>underscores to join a sequence<br>of words: sample_run_control |

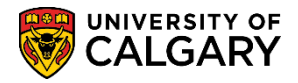

6. The first step in generating a graduation report is to select the population. Ensure the **Select Population** checkbox is selected. Click **Select Population**.

| Graduation Report Selection Re | asults                                                                |
|--------------------------------|-----------------------------------------------------------------------|
| Run Control ID t               | Report Manager Process Monitor Run                                    |
| Run Options                    |                                                                       |
| Select Population              | Update Programs and Degrees Create Transcript Request Generate Report |
| Selection Criteria             |                                                                       |
| *Academic In                   | stitution UCALG Q University of Calgary                               |
| Academi                        | c Career UGRD Q Undergraduate Programs                                |
| Degree Checkou                 | It Status Applied for Graduation                                      |
| Academic Pr                    | rogram 1 ARBCH Q Arts Bachelor                                        |

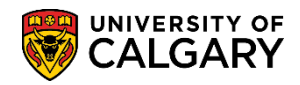

SA - Graduation

7. Click the **Look up Academic Career** button and select the applicable academic career (GRAD, MED or UGRD). For example, click the **UGRD** link.

| Run Control ID t<br>n Options<br>Select Population<br>lection Criteria<br>*Acader | Update Programs and De               | Report Manager      | Process Monitor        | Run             |
|-----------------------------------------------------------------------------------|--------------------------------------|---------------------|------------------------|-----------------|
| n Options Select Population lection Criteria *Acade                               | Update Programs and Do               | ogroop              |                        |                 |
| Select Population                                                                 | Update Programs and De               |                     |                        |                 |
| lection Criteria<br>*Acader                                                       |                                      | egrees Clea         | ate Transcript Request | Generate Report |
| *Acade                                                                            |                                      | /                   |                        |                 |
| Ac.                                                                               | mic Institution UCALG Q Unive        | ersity of Calgary   |                        |                 |
| Acc                                                                               | ademic Career UGRD Q 🖌 Unde          | ergraduate Programs |                        |                 |
| Degree Ch                                                                         | eckout Status Applied for Graduation | ~                   |                        |                 |
| Acader                                                                            | nic Program 1 ARBCH Q Arts           | Bachelor            |                        |                 |
|                                                                                   |                                      |                     |                        |                 |
| Look Up Aca                                                                       | ademic Career                        |                     | ×                      |                 |
|                                                                                   |                                      |                     | Help                   |                 |
| A de in ter - tit                                                                 |                                      |                     | Tielp                  |                 |
| Academic Institu                                                                  | Jtion: UCA                           | ALG                 |                        |                 |
| Academic Care                                                                     | er: begins with V                    |                     |                        |                 |
| Description:                                                                      | begins with 🗸                        |                     |                        |                 |
| Short Description: begins with 🗸                                                  |                                      |                     |                        |                 |
|                                                                                   |                                      |                     |                        |                 |
| Look Up                                                                           | Clear Cancel                         | Basic Lookup        |                        |                 |
| Look op                                                                           | oldar                                | Duolo Loonap        |                        |                 |
| Search Resul                                                                      | ts                                   |                     |                        |                 |
| View 100                                                                          | First 🕚                              | 1-3 of 3 🕑 La       | ast                    |                 |
| Academic Career                                                                   | Description                          | Short Description   | on                     |                 |
| GRAD                                                                              | Graduate Programs                    | Graduate            |                        |                 |
| MED                                                                               | Medicine Programs                    | MED                 |                        |                 |
| UGRD                                                                              | Undergraduate Programs               | UGRD                |                        |                 |

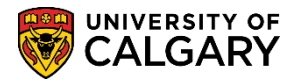

| Run Cotrio Di       Update Programs and Degrees       Create Transcript Request         Select Population       Update Programs and Degrees       Create Transcript Request         Selection Criteria       *Academic Institution UCALG Q University of Calgary       University of Calgary         Academic Career UGRD Q Undergraduate Programs       Degree Checkout Status Applied for Graduation       Academic Program 1         Academic Program 1       ARBCH Q Arts Bachelor       Arts Bachelor         Degree Checkout Status       Applied for Graduation Approved (Not for Staff)       Approved (Not for Staff)         Academic Program 2       Approved Pending Committee       Autor Autor Auto                                                                                                    | Run           |
|----------------------------------------------------------------------------------------------------|---------------|
| Run Options         Select Population       Update Programs and Degrees       Create Transcript Request         Selection Criteria         *Academic Institution       UCALG       University of Calgary         Academic Career       UGRD       Undergraduate Programs         Degree Checkout Status       Applied for Graduation       Arts Bachelor         Degree Checkout Status       Applied for Graduation       Applied for Graduation         Academic Program 1       ARBCH       Arts Bachelor         Academic Program 1       Applied for Graduation       Approved (Not for Staff)         Approved (Not for Staff)       Approved Pending Committee                                                                                                    | Generate Repo |
| Select Population       Update Programs and Degrees       Create Transcript Request         Selection Criteria       *Academic Institution UCALG Q University of Calgary<br>Academic Career UGRD Q Undergraduate Programs<br>Degree Checkout Status Applied for Graduation       University of Calgary<br>Undergraduate Programs         Degree Checkout Status       Applied for Graduation       Image: Comparison of the state of the state of th | Generate Repo |
| Selection Criteria         *Academic Institution UCALG Q       University of Calgary         Academic Career UGRD Q       Undergraduate Programs         Degree Checkout Status       Applied for Graduation         Academic Program 1       ARBCH Q       Arts Bachelor         Degree Checkout Status       Applied for Graduation       Image: Checkout Status         Academic Program 1       Applied for Graduation       Image: Checkout Status         Academic Program 1       Applied for Graduation       Approved (Not for Staff)         Academic Program 2       Approved Pending Committee                                                                                                    |               |
| *Academic Institution UCALG Q University of Calgary<br>Academic Career UGRD Q Undergraduate Programs<br>Degree Checkout Status Applied for Graduation<br>Academic Program 1 ARBCH Q Arts Bachelor<br>Degree Checkout Status<br>Academic Program 1<br>Academic Program 1<br>Applied for Graduation<br>Approved (Not for Staff)<br>Approved Pending Committee                                                                                                    |               |
| Academic Career UGRD Q Undergraduate Programs<br>Degree Checkout Status Applied for Graduation<br>Academic Program 1 ARBCH Arts Bachelor<br>Degree Checkout Status<br>Academic Program 1<br>Academic Program 1<br>Applied for Graduation<br>Approved (Not for Staff)<br>Approved Pending Committee                                                                                                    |               |
| Degree Checkout Status Applied for Graduation<br>Academic Program 1 ARBCH Arts Bachelor  Degree Checkout Status  Academic Program 1  Academic Program 1  Applied for Graduation  Approved (Not for Staff)  Approved Pending Committee                                                                                                    |               |
| Academic Program 1 ARBCH Arts Bachelor  Degree Checkout Status  Academic Program 1  Applied for Graduation  Approved (Not for Staff)  Approved Pending Committee                                                                                                    |               |
| Degree Checkout Status       ✓         Academic Program 1       Applied for Graduation         Academic Program 2       Approved (Not for Staff)         Approved Pending Committee       Approved (Not for Staff)                                                                                                    |               |
| Academic Program 1<br>Applied for Graduation<br>Approved (Not for Staff)<br>Approved Pending Committee                                                                                                    |               |
| Academic Program 2 Approved (Not for Staff)<br>Approved Pending Committee                                                                                                    |               |
| Descent Averaged (Mark Sec Ob-50)                                                                                                    |               |
| Academic Program 3 Degree Awarded (Not for Starr)<br>Denied                                                                                                    |               |
| xpected Graduation Term Eligible for Graduation                                                                                                    |               |
| Pending Special Reason 1                                                                                                    |               |
| Pending Special Reason 2                                                                                                    |               |
| ee Update Options Pending Special Reason 3                                                                                                    |               |
| Pending Transfer Credit                                                                                                    |               |
| V Degree Checkout Status Pending UotC Crse Work                                                                                                    |               |
| Program in Review                                                                                                    |               |

There are several options:

- Applied for Graduation (AG); assigned when the student has submitted an application to graduate
- Approved (Not for Staff); assigned as interim step in application review process
  - N.B. do not apply this criteria when approving an application to graduate; instead use the "Degree Awarded (Not for Staff)" criteria, below.
- Approval Pending Committee; Approved pending committee
- Degree Awarded (Not for Staff) (AW); select to complete students for graduation
- Denied (DN); assigned by Faculty when it is determined the student has not met their degree requirements
- Eligible for Graduation (Not used)
- Pending Special Reason 1 (P1); Pending special reason (Faculty specific)
- Pending Special Reason 2 (P2); Pending special reason (Faculty specific)
- Pending Special Reason 3 (P3); Pending special reason (Faculty specific)
- Pending Transfer Credit : Pending transfer credit
- Pending UofC Crse Work; Pending UofC course work

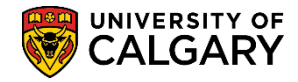

SA - Graduation

- Program in Review (IR);Program in review
- Withdrawn (WD); assigned when student withdraws their application
- 9. Click the Look up Academic Program 1 button and select the applicable Academic Program. Tip: Enter the first letter of the program and press enter. For example enter "K" for Kinesiology Bachelor. Click on the KNBCH Kinesiology Bachelor.

| Graduation Report Selection Results |                                                                       |
|-------------------------------------|-----------------------------------------------------------------------|
| Run Control ID t                    | Report Manager Process Monitor Run                                    |
| Run Options                         |                                                                       |
| Select Population                   | Update Programs and Degrees Create Transcript Request Generate Report |
| Selection Criteria                  |                                                                       |
| *Academic Institution               | on UCALG Q University of Calgary                                      |
| Academic Care                       | er UGRD Q Undergraduate Programs                                      |
| Degree Checkout State               | us Applied for Graduation                                             |
| Academic Program                    |                                                                       |
| Academic Program                    |                                                                       |
| Academic Program                    | 13 Q                                                                  |
| Expected Graduation Ter             | mQ                                                                    |

### Look Up Academic Program 1

| Academic Institut<br>Academic Car<br>Academic Progr                                        | tion<br>eer<br>am begins                                                 | UCA                                                                        | LG<br>ergraduate Programs |
|--------------------------------------------------------------------------------------------|--------------------------------------------------------------------------|----------------------------------------------------------------------------|---------------------------|
| Descrip                                                                                    | tion begins                                                              | s with 🗸 🦳                                                                 |                           |
|                                                                                            |                                                                          |                                                                            |                           |
| Look Up                                                                                    | Clear                                                                    | Cancel                                                                     | Basic Lookup              |
| Search Result                                                                              | S                                                                        |                                                                            |                           |
| View 100 First                                                                             | 1-3 c                                                                    | of 3 🕑 Last                                                                |                           |
| Academic Program                                                                           | n Descriptio                                                             | on                                                                         |                           |
| KN2PG                                                                                      | Kinesiology Bachelor                                                     |                                                                            |                           |
| KNBCH                                                                                      | Kinesiolo                                                                | Kinesiology Bachelor                                                       |                           |
| KNEXG                                                                                      | Faculty o                                                                | f Kinesiology                                                              |                           |
| Look Up<br>Search Results<br>View 100 First<br>Academic Program<br>KN2PG<br>KNBCH<br>KNEXG | Clear<br>S<br>1-3 c<br>Descriptic<br>Kinesiolo<br>Kinesiolo<br>Faculty o | Cancel<br>of 3 D Last<br>on<br>gy Bachelor<br>gy Bachelor<br>f Kinesiology | Basic Lookup              |

Run

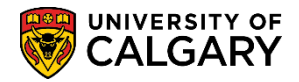

10. You may enter up to 3 academic programs if desired.

| Graduation Report  | Selection Results    |                      |                     |                          |                   |
|--------------------|----------------------|----------------------|---------------------|--------------------------|-------------------|
| Run Control        | ID t                 |                      | Report N            | Nanager Process Monitor  | Run               |
| Run Options        |                      |                      |                     |                          |                   |
| Select Populat     | ion                  | Update Programs      | and Degrees         | Create Transcript Reques | t Generate Report |
| Selection Criteria |                      |                      |                     |                          |                   |
|                    | *Academic Institutio | n UCALG 🔍            | University of Calga | iry                      |                   |
|                    | Academic Caree       | er UGRD 🔍            | Undergraduate Pro   | ograms                   |                   |
| De                 | gree Checkout Statu  | s Applied for Gradua | ition               | ~                        |                   |
|                    | Academic Program     | 1 KNBCH              | Kinesiology Bache   | lor                      |                   |
|                    | Academic Program     | 2Q 🗲                 |                     |                          |                   |
|                    | Academic Program     | 3 🔤 Q 🔺              |                     |                          |                   |
| Expe               | cted Graduation Terr | n 📃 🔍                |                     |                          |                   |

11. Enter the Expected Graduation Term or use the look up tool (e.g. 2211 for Winter 2021). The Completion Term for Spring Graduation must be the prior Fall or Winter Term. The Completion Term for Fall Graduation must be the prior Spring or Summer Term. Click the **Run** button.

| Graduation Report Selection Results |                              |                           |                 |
|-------------------------------------|------------------------------|---------------------------|-----------------|
| Run Control ID t                    | Report Mana                  | iger Process Monitor      | Run             |
| Run Options                         |                              |                           |                 |
| Select Population                   | pdate Programs and Degrees   | Create Transcript Request | Generate Report |
| Selection Criteria                  |                              |                           |                 |
| *Academic Institution               | CALG Q University of Calgary |                           |                 |
| Academic Career U                   | GRD Q Undergraduate Program  | ms                        |                 |
| Degree Checkout Status A            | Applied for Graduation       |                           |                 |
| Academic Program 1 Ki               | NBCH Q Kinesiology Bachelor  |                           |                 |
| Academic Program 2                  | Q                            |                           |                 |
| Academic Program 3                  | Q                            |                           |                 |
| Expected Graduation Term 22         | 211 Q Winter 2021            |                           |                 |

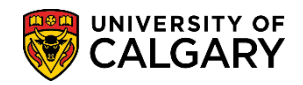

12. **Note:** No other selections need to be entered on the Process Scheduler Request page. Click the **OK** button.

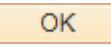

#### **Process Scheduler Request**

|                                                                                                    | User ID              |                             | Run Control ID | t        |                 |              |
|----------------------------------------------------------------------------------------------------|----------------------|-----------------------------|----------------|----------|-----------------|--------------|
| 5                                                                                                    | Server Name          | ✓ Run Dat                   | e 2021/05/31   | 3        |                 | to (Time a   |
|                                                                                                    | Recurrence           | <ul> <li>Run Tim</li> </ul> | e 1:34:22PM    | Reset    | t to Current Da | te/Time      |
|                                                                                                    | Time Zone            |                             |                |          |                 |              |
| Proce                                                                                                    | ss List              |                             |                |          |                 |              |
| Select                                                                                                    | Description          | Process Name                | Process Type   | *Type    | *Format         | Distribution |
| <ul> <li>Image: A set of the set of the</li></ul> | Graduation Reporting | SRGRDDRJ                    | PSJob          | (None) 🗸 | (None) 🗸        | Distribution |

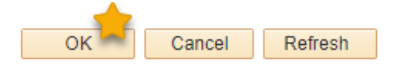

13. A Process Instance number will display indicating the request has been entered. Click the **Process Monitor** link.

| Process Monitor                                                                                                    |                                                         |           |
|----------------------------------------------------------------------------------------------------|---------------------------------------------------------|-----------|
| Graduation Report Selection Results                                                                                                    |                                                         |           |
| Run Control ID: demonstration                                                                                                    | Report Manager Process Monitor<br>Process Instance:8074 | Run       |
| Run Options                                                                                                    |                                                         |           |
| Select Population Update Programs and Degrees                                                                                                    | Create Transcript Request Generat                       | te Report |
| have been and have been and ha |                                                         | -         |

14. The Process List will display the progress of the request (e.g. Processing, Success, Posting and Posted). Clicking the Refresh button will display the progress.Click the **Refresh** button.

Refresh

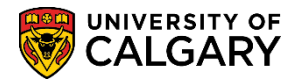

| 15. | The process is complete when the Run Status = Success and Distribution Status = Posted. |
|-----|-----------------------------------------------------------------------------------------|
|     | Click the Go back to Graduation Reporting link.                                         |

Go back to Graduation Reporting

| VIEW FIDCESS R                                                                                 | equestru                                     | л<br>О              |                 |          |                          |                |                        |          |
|------------------------------------------------------------------------------------------------|----------------------------------------------|---------------------|-----------------|----------|--------------------------|----------------|------------------------|----------|
| User ID                                                                                        |                                              | C Type              | ~               | Last     | ✓ 1                      | Days 🗸         | Kett                   | esn      |
| Server                                                                                         | ~                                            | Name                | Q               | Instance |                          | e Io           |                        |          |
| Run Status                                                                                     | ~                                            | Distribution 9      | Status          |          | Save On Refresh          |                |                        |          |
| Process List                                                                                   |                                              |                     |                 |          | Personalize   Find   Vie | ew All   🗔   🚃 | First 🕢 1 o            | of 1 🕟 L |
| Select Instance                                                                                | Seq.                                         | Process Type        | Process<br>Name | User     | Run Date/Time            | Run Status     | Distribution<br>Status | Details  |
| 12989913                                                                                       |                                              | PSJob               | SRGRDDRJ        |          | 2021/05/31 1:34:22PM MDT | Success        | Posted                 | Details  |
| io back to Gradual                                                                             | tion Report                                  | ing                 |                 |          |                          |                |                        |          |
| o back to Gradua<br>■ Save                                                                     | tion Report<br>otify<br>electio<br>esults    | n <b>Results</b> ta | b.              |          |                          |                |                        |          |
| Bo back to Gradual<br>Save EN<br>Lick the Se<br>Selection Re<br>Graduation Report              | tion Report<br>otify<br>electio<br>esults    | n <b>Results</b> ta | b.              |          |                          |                |                        |          |
| Bo back to Gradual<br>Save EN<br>lick the Se<br>Selection Re<br>Graduation Report<br>Run Contr | tion Report<br>otify<br>esults<br>t Selectio | n <b>Results</b> ta | b.              | Report N | tanager Process Monitor  | Run            |                        |          |

17. To view a list of students clicking the Fetch button will display them in the grid. Click the **Fetch** button.

| Fetch                     |                                                |                               |                                     |                     |                                          |                                  |                             |              |       |            |      |
|---------------------------|------------------------------------------------|-------------------------------|-------------------------------------|---------------------|------------------------------------------|----------------------------------|-----------------------------|--------------|-------|------------|------|
| Graduation Repo           | Selection Results                              |                               |                                     |                     |                                          |                                  |                             |              |       |            |      |
| Run Co                    | ontrol ID t                                    |                               |                                     | R                   | eport Manager                            | Process Mon                      | iitor                       | Run          |       |            |      |
|                           |                                                |                               | Unive                               | ersity of Ca        | algary                                   |                                  | Fetch                       | )            |       |            |      |
| Add Students              | Academic Institution<br>Academic Caree         | r UGRD                        | Unde                                | rgraduate           | Programs                                 | C                                |                             |              |       |            |      |
| Add Students              | Academic Institution<br>Academic Caree         | r UGRD                        | Unde                                | rgraduate           | Programs                                 | C                                | Personalize                 | Find   🔄   📑 | First | ④ 1 of 1 ④ | Last |
| Add Students Student ID   | Academic Institution<br>Academic Caree<br>Name | r UGRD<br>Academic<br>Program | Unde<br>Primary<br>Academic<br>Plan | rgraduate<br>Degree | Programs<br>Degree<br>Checkout<br>Status | New Degree<br>Checkout<br>Status | Personalize  <br>Degree GPA | Find   [2]   | First | 1 of 1     | Last |
| Add Students Student ID 1 | Academic Institution<br>Academic Caree         | r UGRD<br>Academic<br>Program | Primary<br>Academic<br>Plan         | rgraduate<br>Degree | Degree<br>Checkout<br>Status             | New Degree<br>Checkout<br>Status | Personalize  <br>Degree GPA | Find   [2]   | First | (1) of 1 ( | Last |

16.

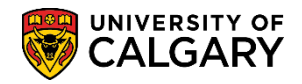

## 18. A list of students will be displayed based on the initial search criteria entered on the Graduation Report tab.

|   |            |                              |                     |                             |        |                              | F F                              | Personalize   Fi | nd   🔄   🔣 🛛 Fin | st 🕢 1-7 of 7 🕑 Last |
|---|------------|------------------------------|---------------------|-----------------------------|--------|------------------------------|----------------------------------|------------------|------------------|----------------------|
|   | Student ID | Name                         | Academic<br>Program | Primary<br>Academic<br>Plan | Degree | Degree<br>Checkout<br>Status | New Degree<br>Checkout<br>Status | Degree GPA       | Degree Honors 1  | Degree Honors 2      |
| 1 | 10015742   | SeungKee Brett Baek          | ENBCH               | BSC-DEG                     | BSC    | Applied for<br>Graduation    |                                  |                  | ~                |                      |
| 2 | 10119331   | George Ehigimeto<br>Imevbore | ENBCH               | BSC-DEG                     | BSC    | Applied for<br>Graduation    |                                  |                  | ~                | -                    |
| 3 | 10137435   | Mitchell Lee Duce            | ENBCH               | BSC-DEG                     | BSC    | Applied for<br>Graduation    |                                  |                  | ~                |                      |
| 4 | 10138786   | Leo J Larochelle             | ENBCH               | BSC-DEG                     | BSC    | Applied for<br>Graduation    |                                  |                  | ~                |                      |
| 5 | 30009395   | Riyaz Basukala               | ENBCH               | BSC-DEG                     | BSC    | Applied for<br>Graduation    |                                  |                  | ~                | -                    |
|   |            |                              |                     |                             |        | Applied for                  |                                  |                  |                  |                      |

19. When completing the selected students programs, you may add Degree Honors to individual students. Select the appropriate Degree Honors option from the drop-down list. Click the **Degree Honors 1** list.

| Degree Honor | s 1 |
|--------------|-----|
| -            |     |
|              |     |
| Distinct     |     |
| FC           | _   |
| Posthumous   |     |

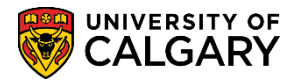

20. If a student has been **Fetched**, that you do not wish to update, remove the student's row by using the minus sign at the end of the row. When completed, click the **Save** button.

| Gra | duation Report | Selection Results                       |               |                     |                          |                           |                        |                  |                 |                                       |     |
|-----|----------------|-----------------------------------------|---------------|---------------------|--------------------------|---------------------------|------------------------|------------------|-----------------|---------------------------------------|-----|
|     | Run Cont       | trol ID t                               |               |                     | F                        | Report Manager            | Process Mon            | itor F           | tun             |                                       |     |
| A   | dd Students    | Academic Institution<br>Academic Career | UCALG<br>UGRD | Unive<br>Unde       | rsity of Ca<br>rgraduate | algary<br>Programs        |                        | Fetch            |                 |                                       |     |
|     |                |                                         |               |                     |                          |                           | Per                    | rsonalize   Find | 🔄 🔜 🛛 First     | 🕚 1-50 of 84 🕑                        | Las |
|     | Student ID     | Name                                    | Academic      | Primary<br>Academic | Dearee                   | Degree<br>Checkout        | New Degree<br>Checkout | Degree GPA       | Dearee Honors 1 | Dearee Honors 2                       |     |
| 1   | 00240251       | Karen Kathleen<br>Murphy                | ARBCH         | BA-DEG              | BA                       | Applied for<br>Graduation | Status                 |                  | ~               | ·                                     | ) E |
| 2   | 00315210       | Jason Samuel<br>Schneider               | ARBCH         | BA-DEG              | BA                       | Applied for<br>Graduation |                        |                  | ~               | ~                                     | ] E |
| 3   | 10084984       | Quinten Lane Hauck                      | ARBCH         | BCMS-DEG            | BCMS                     | Applied for<br>Graduation |                        |                  | ~               | · · · · ·                             |     |
| 4   | 10096707       | Annie Wu                                | ARBCH         | BA-DEG              | BA                       | Applied for<br>Graduation |                        |                  | ~               | ~                                     | ) E |
| 5   | 10128435       | Francis Christian<br>Andres             | ARBCH         | BA-DEG              | BA                       | Applied for<br>Graduation |                        |                  | ~               | ·                                     |     |
|     |                |                                         |               |                     |                          | Applied for               |                        |                  |                 |                                       |     |
| 44  | 30035973       | Zoe Mikala Urness                       | ARBCH         | BA-DEG              | BA                       | Applied for<br>Graduation |                        |                  | ~               | ·                                     | ]   |
| 45  | 30037437       | Kevin Jordan Seafoot                    | ARBCH         | BA-DEG              | BA                       | Applied for<br>Graduation |                        |                  | ~               | · · · · · · · · · · · · · · · · · · · | •   |
| 46  | 30038361       | Jonathan Tyler Holst                    | ARBCH         | BA-DEG              | BA                       | Applied for<br>Graduation |                        |                  | ~               | ·                                     | •   |
| 17  | 30039389       | Phoebe Dawn Fuller                      | ARBCH         | BA-H-DEG            | BA-H                     | Applied for<br>Graduation |                        |                  | ~               |                                       | •   |
| 18  | 30039402       | Alexander Liu                           | ARBCH         | BA-DEG              | BA                       | Applied for<br>Graduation |                        |                  | ~               | ~                                     | •   |
| 19  | 30039553       | Georgia Elizabeth<br>Landgraf           | ARBCH         | BSC-DEG             | BSC                      | Applied for<br>Graduation |                        |                  | ~               | ~                                     | •   |
| 50  | 30039762       | Courtney Justina<br>Sinnott             | ARBCH         | BA-DEG              | BA                       | Applied for<br>Graduation |                        |                  | ~               | ~                                     | •   |

# **Step 2: Mass Updating a population of students using the Graduation Report**

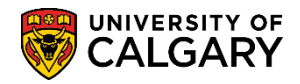

| 1. | The following steps will mass update the fetched students list utilizing the <b>New Degree</b> |
|----|------------------------------------------------------------------------------------------------|
|    | Checkout Status selection option. Click the Graduation Report tab.                             |

| Graduation Report                        |                                                         |
|------------------------------------------|---------------------------------------------------------|
| Graduation Report Selection Results      |                                                         |
|                                          |                                                         |
| Run Control ID t                         | Report Manager Process Monitor Run                      |
|                                          |                                                         |
| Run Options                              |                                                         |
| Select Population                        | s and Degrees Create Transcript Request Generate Report |
| Selection Criteria                       |                                                         |
| *Academic Institution UCALG $\mathbb{Q}$ | University of Calgary                                   |
| Academic Career UGRD Q                   | Undergraduate Programs                                  |
| Degree Checkout Status Applied for Gradu | iation 🗸                                                |
| Academic Program 1 KNBCH Q               | Kinesiology Bachelor                                    |
| Academic Program 2                       |                                                         |
| Academic Program 3                       |                                                         |
| Expected Graduation Term 2201            | Winter 2020                                             |

2. In the **Run Options** section de-select the option for **Select Population** by clicking on the **Select Population** option box to remove the check mark (i.e. make the box empty).

| Graduation Report Selection Result | S                           |                             |                 |
|------------------------------------|-----------------------------|-----------------------------|-----------------|
| Run Control ID t                   | Rep                         | ort Manager Process Monitor | Run             |
| Run Options                        |                             |                             |                 |
| Select Population                  | Update Programs and Degrees | Create Transcript Request   | Generate Report |
| Selection Criteria                 |                             |                             |                 |
| Selection Criteria                 |                             |                             |                 |
|                                    |                             |                             |                 |

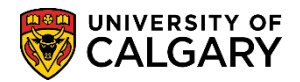

SA - Graduation

 Select Update Programs and Degrees in order to change the status of the student records. (Optional: Create Transcript Request and/or Generate Report may be selected at this point or later)

Click the **Update Programs and Degrees** option box. This will result in the greying out of the **Selection Criteria** area. This will ensure the fetched students list selected will not be altered in error.

| Graduation Report Selection Results |                     |                           |                 |
|-------------------------------------|---------------------|---------------------------|-----------------|
| Run Control ID t                    | Report /            | Manager Process Monitor   | Run             |
| Run Options                         |                     |                           |                 |
| Select Population Update Progr      | ams and Degrees     | Create Transcript Request | Generate Report |
| Selection Criteria                  |                     |                           |                 |
| *Academic Institution UCALG Q       | University of Calg  | ary                       |                 |
| Academic Career UGRD                | Undergraduate Pr    | ograms                    |                 |
| Degree Checkout Status Degree Award | led (Not for Staff) | ~                         |                 |
| Academic Program 1 KNBCH            | Kinesiology Bache   | elor                      |                 |
| Academic Program 2                  |                     |                           |                 |
| Academic Program 3                  |                     |                           |                 |
| Expected Graduation Term 2211       | Winter 2021         | J                         |                 |
| Program/Degree Update Options       |                     |                           |                 |

4. In the **Program/Degree Update Options** section, to initiate the mass update of your fetched students list, first select the proper **New Degree Checkout Status.** For your needs you will be fully completing (graduating) students so select **Degree Awarded**. Click the **New Degree Checkout Status** drop down list and select **Degree Awarded**. In addition to this, you also have the option to select a New Degree Checkout Status for a group of students in the case where students are possibly not ready to be completed yet (e.g. Pending some type of review).

| Program/Degree Update Options |                                               |
|-------------------------------|-----------------------------------------------|
| New Degree Checkout Status    | ~                                             |
| Completion Term               | Approved Pending Committee                    |
| Program Effective Date        | Degree Awarded Denied                         |
| Transcript Request Options    | Pending Special 1<br>Pending Special 2        |
| Transcript Request Nbr        | Pending Special 3<br>Pending Transfer Credit  |
| Transcript Type               | Pending UofC Course Work<br>Program in Review |

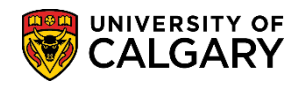

5. Enter the Completion Term (e.g. 2211 for Winter 2021). The Completion Term for Spring Graduation must be the prior Fall or Winter Term. The Completion Term for Fall Graduation must be the prior Spring or Summer Term.

| 1 1 5                                     | ZZZJ OPINY ZVZZ  | 1 44 | ZUZZIUJIUZ |
|-------------------------------------------|------------------|------|------------|
| Program/Degree Undate Ontions             | 2221 Winter 2022 | W22  | 2022/01/03 |
|                                           | 2217 Fall 2021   | F21  | 2021/08/30 |
| New Degree Checkout Status Degree Awarded | 2215 Summer 2021 | S21  | 2021/06/28 |
| New Degree Checkout Status Degree Awarded | 2213 Spring 2021 | P21  | 2021/05/03 |
| Completion Term 2211 Q Winter 2021        | 2211 Winter 2021 | W21  | 2021/01/04 |
|                                           | 2207 Fall 2020   | F20  | 2020/08/31 |
| Program Effective Date User Defined       | 2205 Summer 2020 | S20  | 2020/06/29 |
|                                           | 2203 Spring 2020 | P20  | 2020/05/06 |

6. Click the **Program Effective Date** drop down list. Select **User Defined** from the list of items. The User Define Date field will automatically populate the field with the "Confer Date" for the upcoming Convocation. The User Defined Date must then be changed to the first day of the term in which the student's conferral occurs (for example, if the student will have their degree conferred to them in the Spring Convocation then the Effective Date should be May 1, for Fall Convocation it should be either Jun 20 or Aug 20, and for the Feb conferral it should be Jan 1). Faculties must be careful not to future date the User Defined Date field (for example the conferral date for Spring Convocation) as this will result in the student being awarded Completion of Program in the system but it will not actually generate a parchment for the student.

| Program/Degree Update Options            |             |               |                              |
|------------------------------------------|-------------|---------------|------------------------------|
| New Degree Checkout Status Degree Awarde | ed          | *             |                              |
| Completion Term 2211                     | Winter 2021 |               | X                            |
| Program Effective Date User Defined      |             | $\overline{}$ | User Defined Date 2021/05/31 |

7. Correct the **User Defined Date** field to the appropriate calendar date.

| Program/Degree Update Options |                |             |              |                     |
|-------------------------------|----------------|-------------|--------------|---------------------|
| New Degree Checkout Status    | Degree Awarded | ~           |              |                     |
| Completion Term 22            | 211 🔍 🛛 W      | /inter 2021 |              | <b>~</b>            |
| Program Effective Dat         | Jser Defined   | ~           | User Defined | I Date 2021/05/01 🛐 |

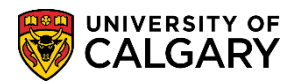

| 8. | When the <b>Program/Degree</b><br>Click the <b>Run</b> button. | ee Update O        | <b>ptions</b> have  | been     | entered, Run tł        | ne process.     |
|----|----------------------------------------------------------------|--------------------|---------------------|----------|------------------------|-----------------|
|    | Graduation Report Selection Results                            |                    |                     |          |                        |                 |
|    | Run Control ID t                                               |                    | Report N            | /lanager | Process Monitor        | Run             |
|    | Run Options                                                    |                    |                     |          |                        |                 |
|    | Select Population                                              | Update Programs    | and Degrees         | Cre      | ate Transcript Request | Generate Report |
|    | Selection Criteria                                             |                    |                     |          | 1                      |                 |
|    | *Academic Institutio                                           | n UCALG 🔍          | University of Calga | ary      |                        |                 |
|    | Academic Care                                                  | er UGRD            | Undergraduate Pro   | ograms   |                        |                 |
|    | Degree Checkout Statu                                          | Applied for Gradua | ation               | ~        |                        |                 |
|    | Academic Program                                               | 1 KNBCH            | Kinesiology Bache   | lor      |                        |                 |
|    | Academic Program                                               | 2                  |                     |          |                        |                 |
|    | Academic Program<br>Expected Graduation Ter                    | 3<br>m 2211        | Winter 2021         |          |                        |                 |
|    | Program/Degree Update Options                                  |                    |                     |          | ,                      |                 |
|    | New Degree Checkout Statu                                      | Degree Awarded     |                     | *        |                        |                 |
|    | Completion Ter                                                 | m 2211 🔍           | Winter 2021         |          |                        |                 |
|    | Program Effective Da                                           | te User Defined    |                     | *        | User Defined D         | ate 2021/05/01  |

9. **Note:** No other options are required to be selected on the Process Scheduler Request page. Click the **OK** button.

| OK<br>rocess Scheduler Request         |              |                                |        |                   |              |
|----------------------------------------|--------------|--------------------------------|--------|-------------------|--------------|
| User ID                                |              | Run Control                    | ID t   |                   |              |
| Server Name<br>Recurrence<br>Time Zone | ✓ Run Da     | nte 2021/05/31<br>ne 2:11:51PM | E Re   | eset to Current D | ate/Time     |
| Process List<br>Select Description     | Process Name | Process Type                   | *Type  | *Format           | Distribution |
| Graduation Reporting                   | SRGRDDRJ     | PSJob                          | (None) | V (None) V        | Distribution |

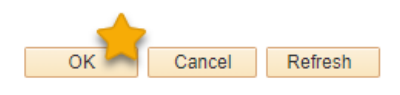

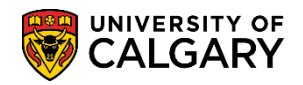

10. A Process Instance number will display indicating the request has been entered. Click the **Process Monitor** link.

| Process Monitor                    |                                |                                                        |                 |
|------------------------------------|--------------------------------|--------------------------------------------------------|-----------------|
| Graduation Report Selection Result | 5                              |                                                        |                 |
| Run Control ID t                   | Report                         | Manager Process Monitor R<br>Process Instance:12989921 | un              |
| Run Options                        |                                |                                                        |                 |
| Select Population                  | ✓ Update Programs and Degrees  | Create Transcript Request                              | Generate Report |
| Selection Criteria                 |                                |                                                        |                 |
| *Academic Institu                  | tion UCALG Q University of Cal | jary                                                   |                 |

11. As before, the Process List will display the progress of the request (e.g. Processing, Success, Posting and Posted). Clicking the Refresh button (sometimes this requires multiple clicks) will display the progress.

Click the **Refresh** button.

|                | Refresh                          | 1          |                       |                             |        |                                                                  |                                          |                                          |                                     |
|----------------|----------------------------------|------------|-----------------------|-----------------------------|--------|------------------------------------------------------------------|------------------------------------------|------------------------------------------|-------------------------------------|
| Proce          | ess List                         | Server Lis | st                    |                             |        |                                                                  |                                          |                                          |                                     |
| View           | Process I                        | Request I  | For                   |                             |        |                                                                  |                                          |                                          |                                     |
| U              | ser IL                           |            | 🔍 Туре                | ~                           | Last   | ✓ 1                                                              | Days 🗸                                   | Refr                                     | esh                                 |
| S              | erver                            |            | ✓ Name                | Q                           | Instan | ice From Instanc                                                 | e To                                     |                                          |                                     |
| Run §          | tatus                            |            | ✓ Distribution        | Status                      |        | ✓ ✓ Save On Refresh                                              |                                          |                                          |                                     |
|                |                                  |            |                       |                             |        |                                                                  |                                          |                                          |                                     |
| Proc           | ess List                         |            |                       |                             |        | Personalize   Find   View                                        | / All   🛛   📑                            | First 🕢 1-2 o                            | of 2 🕟 Lasi                         |
| Proc           | ess List<br>Instance             | Seq.       | Process Type          | Process<br>Name             | User   | Personalize   Find   View<br>Run Date/Time                       | / All   [७   📑<br>Run Status             | First ④ 1-2 of<br>Distribution<br>Status | of 2 🕑 Last<br>Details              |
| Proc<br>Select | ess List<br>Instance<br>12989917 | Seq.       | Process Type<br>PSJob | Process<br>Name<br>SRGRDDRJ | User   | Personalize   Find   View Run Date/Time 2021/05/31 2:11:51PM MDT | All   [2]   []]<br>Run Status<br>Success | First (1-2 of Distribution Status Posted | of 2 (e) Last<br>Details<br>Details |

Go back to Graduation Reporting

🔚 Save 🔛 Notify

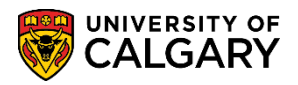

SA - Graduation

12. The process is complete when the Run Status = Success, and Distribution Status = Posted. Click the Go back to Graduation Reporting link.

| View<br>U<br>S<br>Run S | Process I<br>ser ID<br>server<br>status | Request F  | Type       Name       Distribution Star | <b>↓</b><br>Q<br>tus | Last<br>Instance | ✓ 1      From Instance T     ✓ Save On Refresh | Days 🗸                 | Refre          | sh      |
|-------------------------|-----------------------------------------|------------|-----------------------------------------|----------------------|------------------|------------------------------------------------|------------------------|----------------|---------|
| Proc                    | ess List                                |            |                                         |                      |                  | Personalize   Find   View Al                   | @  🔣                   | First ④ 1-2 of | 2 🕑 La: |
| Select                  | Instance Seq. Process Type Process User |            |                                         |                      | Run Date/Time    | Run Status                                     | Distribution<br>Status | Details        |         |
|                         | 12989917                                |            | PSJob                                   | SRGRDDRJ             |                  | 2021/05/31 2:11:51PM MDT                       | Success                | Posted         | Details |
|                         | 12989913                                |            | PSJob                                   | SRGRDDRJ             |                  | 2021/05/31 1:34:22PM MDT                       | Success                | Posted         | Details |
| io ba                   | ck to Gradu                             | ation Repo | rting                                   |                      |                  |                                                | /                      |                |         |

13.

Selection Results

To view the list of students selected for Mass Graduation, click the Fetch button. 14. Click the **Fetch** button.

| Fetch             |                                        |                     |                             |                            |                              |                                  |             |                 |             |               |
|-------------------|----------------------------------------|---------------------|-----------------------------|----------------------------|------------------------------|----------------------------------|-------------|-----------------|-------------|---------------|
| Graduation Repor  | t Selection Results                    |                     |                             |                            |                              |                                  |             |                 |             |               |
| Run Co            | ntrol ID t                             |                     |                             | F                          | Report Manager               | Process Mon                      | itor F      | Run             |             |               |
| Add Students      | Academic Institution<br>Academic Caree | n UCALG<br>r UGRD   | Univ                        | ersity of Ca<br>ergraduate | algary<br>Programs           |                                  | Fetch       |                 |             |               |
|                   |                                        |                     |                             |                            |                              |                                  | Personalize | Find   🖉   🔣    | First 🕢 1 o | f 1 🕟 Last    |
| Student ID        | Name                                   | Academic<br>Program | Primary<br>Academic<br>Plan | Degree                     | Degree<br>Checkout<br>Status | New Degree<br>Checkout<br>Status | Degree GPA  | Degree Honors 1 | Degree Hono | ors 2         |
| 1                 |                                        |                     |                             |                            |                              |                                  |             |                 | ~           | ✓ -           |
| Graduation Report | Selection Results                      | Notify              | Refresh                     |                            |                              |                                  |             |                 | Add 🖉 U     | pdate/Display |

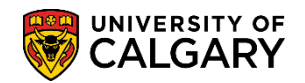

SA - Graduation

📑 Add 🖉 Update/Display

all students. Click the **Save** button. Save Graduation Report Selection Results Run Run Control ID † Report Manager Process Monitor Fetch Academic Institution UCALG University of Calgary Academic Career UGRD Undergraduate Programs Add Students Personalize | Find | 🔄 | 🧱 First 🕢 1-16 of 16 🕑 Last Primary Academic Plan Degree Checkout Status New Degree Checkout Status Academic Student ID Name Degree Degree GPA Degree Honors 1 Degree Honors 2 Program Applied for Degree 1 30039630 LABCH **~** -Eric John Mosley JD-DEG JD ~ Graduation Awarded Spencer DeBruin Applied for Degree **~** -2 30040039 LABCH JD-DEG JD ~ Brown Graduation Awarded Fatima Gabriela Applied for Degree 3 30040222 LABCH JD-DEG JD **v** × -Campos Graduation Awarded Applied for Degree -4 20040554 Povino Monn ID

15. Note that the New Degree Checkout Status has now been updated to Degree Awarded for

### Consult the corresponding online learning at www.ucalgary.ca/ittraining

**End of Procedure** 

Save

💽 Return to Search 🔄 Notify 📿 Refresh